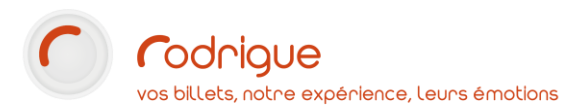

# **VENTE D'ABONNEMENTS** par l'assistant Abonnements Guidés

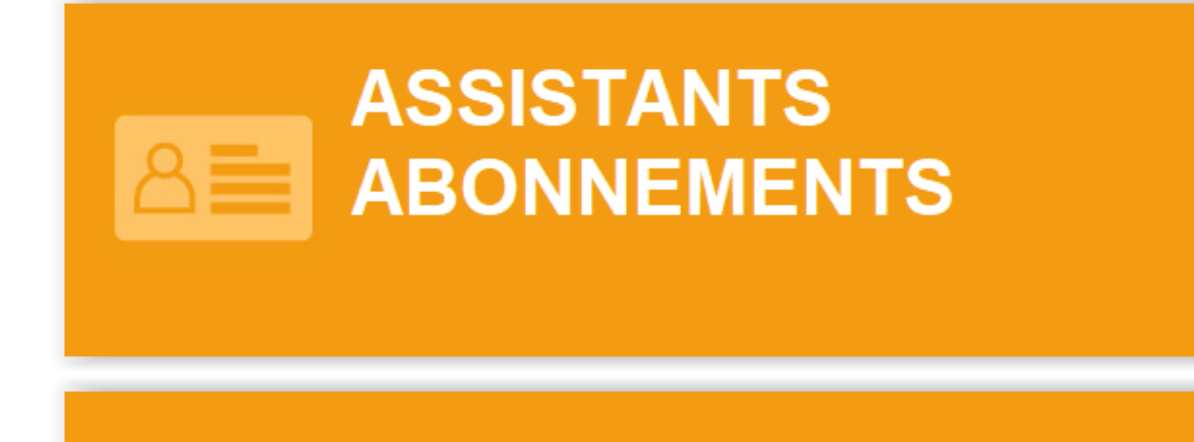

# ABONNEMENTS GUIDÉS

Dernière MAJ – mars 2020

# Table des matières

| Д   | vertissement                                        |
|-----|-----------------------------------------------------|
| Д   | Assistance                                          |
| POl | JRQUOI UTILISER L'ASSISTANT ABONNEMENTS GUIDÉS ? 4  |
| 1)  | Saisie / Visualisation des voeux5                   |
| C   | Choix formule, tarif, séances                       |
| Ρ   | Poursuite de la formule7                            |
| Д   | vjout de places hors abonnement                     |
| Д   | sjout d'une nouvelle formule d'abonnement9          |
|     | - Ajouter une nouvelle formule d'abonnement         |
|     | - Dupliquer la formule en cours9                    |
| R   | técapitulatif par identité                          |
| C   | Choix des places sur plan                           |
|     | Le plan de salle                                    |
| 2)  | Visualisation du panier                             |
| 3)  | Visualisation / Modification abonnements14          |
| Ν   | Aise en réservation14                               |
| E   | ncaissement et édition                              |
| RET | ROUVER ET MODIFIER UN ABONNEMENT MIS EN RESERVATION |
| Ρ   | Par la Recherche                                    |
| Ρ   | Par l'Assistant Abonnements                         |
|     | Suppression d'un élément de la réservation17        |
|     | Ajout d'un élément à la réservation18               |

# Avertissement

Ce document est la propriété exclusive de Rodrigue. Toute reproduction intégrale ou partielle, toute utilisation par des tiers, ou toute communication à des tiers est interdite sans accord préalable de Rodrigue.

Si vous constatez une anomalie dans cette documentation, merci de nous le signaler par email à <u>support@rodrigue.fr</u> en décrivant l'erreur ou le problème aussi précisément que possible.

# Assistance

Pour tout renseignement ou assistance à l'installation et à l'utilisation de nos produits, notre équipe support reste à disposition du lundi au vendredi de 9h à 19h :

- Par mail <u>support@rodrigue.fr</u>
- Par téléphone +33 1 39 32 77 88

Veuillez également consulter notre site web <u>www.rodrigue-solution.com</u>

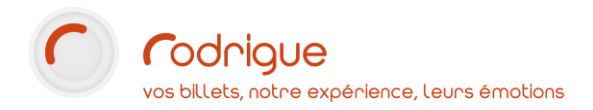

# POURQUOI UTILISER L'ASSISTANT ABONNEMENTS GUIDÉS ?

Cet assistant permet de vendre des abonnements nominatifs, et pas nécessairement identiques.

Pour chaque client identifié, vous devez indiquer la formule d'abonnement choisie et les spectacles souhaités.

Ainsi, pour chaque personne, les formules, spectacles et tarifs peuvent être différents. En revanche, pour les dates communes, sur des spectacles numérotés, les clients pourront être placés côte à côte.

Exemples pour lesquels l'assistant abonnement guidés est utile :

#### Exemple 1

- 2 clients : A et B
- Abonnement PLEIN TARIF
- 10 spectacles communs
- A prend 3 autres spectacles seul
- **B** prend 2 autres spectacles seul
- Paiement séparé

2 clients : **C** et **D** 

- Abonnement PLEIN TARIF pour C
- Abonnement TARIF REDUIT pour D

Exemple 2

- 10 spectacles chacun, aucun en commun
- Paiement global

Cet assistant a donc l'avantage de gérer des cas particuliers et des souhaits différents d'une personne à l'autre, sans avoir à faire plusieurs commandes à la suite. Au sein d'une même commande, il est possible d'identifier des clients différents et de leur proposer un « panier » personnalisé, tout en ayant l'assurance d'un placement côte à côte dans les salles numérotées.

Bien entendu, chaque identité pourra régler son dû de manière individuelle, ou bien vous pourrez proposer un paiement global.

L'assistant abonnements guidés se décompose en 3 étapes :

• 1) Saisie / Visualisation des vœux

D'abord, vous listez les besoins pour chaque identité (formule d'abonnement, tarif, sélection de spectacles souhaités) puis vous terminez par le placement contigu de toutes les personnes désignées.

• 2) Visualisation du panier

Ensuite, vous vérifiez que votre sélection de places est conforme aux souhaits de départ et respecte bien les contraintes de chaque formule d'abonnement souscrite. Il est encore possible de changer de spectacle, de modifier l'emplacement, de rectifier ses erreurs.

• 3) Visualisation / Modification abonnements

Enfin, vous encaissez partiellement ou en totalité la commande, ou bien vous décidez de la laisser en réservation en attente d'un règlement ultérieur. Il est encore possible d'ajouter un spectacle ou d'en enlever un.

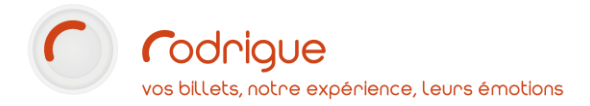

Cliquer sur :

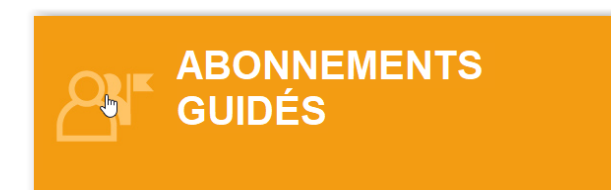

#### L'écran suivant apparaît :

| 9     A       8     Recherche par<br>numéro de prise       7     Abonnement   Recherche par cde |                                       |           |
|-------------------------------------------------------------------------------------------------|---------------------------------------|-----------|
| Saisie / Visualisation des voeux                                                                | sation / Modification abonnements     |           |
| Clients : fbp                                                                                   | Numéro : Adresse :                    |           |
|                                                                                                 | Nom :                                 |           |
| Formula .                                                                                       | Prénom : Tél :                        |           |
|                                                                                                 | date de naissance : / /<br>e-mail :   |           |
| Tarif :                                                                                         |                                       |           |
| Ajout formule                                                                                   | Ajouter Produits Dupliquer la formule | Placement |
| Détaillé Liste Par Clients Par Séance                                                           | Coef :                                | Septions  |

# 1) Saisie / Visualisation des voeux

Nous allons tout d'abord sélectionner une formule d'abonnement, une fiche client, et les dates pour chaque manifestation, pour un premier abonné.

Choix formule, tarif, séances

Cliquer sur le chapeau magique

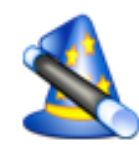

- 1- Choisir la formule
- 2- Choisir le tarif
- 3- Et valider

(La fenêtre suivante apparaît automatiquement)

| ABONNEMENTS SAISON 2015-2016    | • |  |
|---------------------------------|---|--|
| Liste des formules :            |   |  |
| ABO DECOUVERTE                  |   |  |
| ABO EVASION<br>PARCOURS THEATRE |   |  |
|                                 |   |  |
|                                 |   |  |
|                                 |   |  |
|                                 |   |  |
|                                 |   |  |
| Sélection du tarif              |   |  |
| ABO PLEIN TARIF                 |   |  |
| ABO ENFANT                      |   |  |
| -                               |   |  |
|                                 |   |  |
|                                 |   |  |

#### Choisir l'identité à qui appartient cette première formule

(Le fichier client apparaît automatiquement)

| Faites une recherche alphabét                                     | ique 🙋, modifie                         | z le contenu de l | la fiche identité r | retrouvée 🔽, ou |
|-------------------------------------------------------------------|-----------------------------------------|-------------------|---------------------|-----------------|
| bien sélectionnez directement<br>client qui n'existe pas encore a | l'identité retrouvée<br>lans le fichier | 🥏 , ou bien cre   | éez une nouvelle j  | fiche 🕩 pour un |
| Recherche<br>DUPONT                                               | × • •                                   | 0                 |                     | B 6             |
| Par Nom, Prénom                                                   |                                         |                   |                     | Numéro Rod      |
| DUPONT AGNES<br>DUPONT JEAN                                       |                                         |                   |                     | 9137<br>9192    |

*Choisir les spectacles et les dates* jusqu'à ce que vous arriviez au minimum exigé par la formule (un seul clic suffit, les dates sont derrières le titre du spectacle)

• La quantité minimale par défaut a été fixée au préalable dans le paramétrage de la formule

| Client :                  | TERR                | YN Florian |    |
|---------------------------|---------------------|------------|----|
| Groupe :                  | 3 SPECTACLES MINIMU | JW         |    |
| Manifestation :           |                     |            |    |
| Séance :                  |                     |            |    |
| Tarif :                   |                     |            |    |
| Sélection d'une Manifesta | tion                |            | << |
| ALCESTE                   |                     |            |    |
| ALPES ET PYRENEES         |                     |            |    |
| CORRESPONDANCES           |                     |            |    |
| ELECTRE                   |                     |            |    |
| ETUDE SUR MIRABEAU        |                     |            |    |
| IPHIGENIE                 |                     |            |    |
| L'ODYSSEE                 |                     |            |    |
| LE CYCLOPE                |                     |            |    |
| LES ANNEES FUNESTES       |                     |            |    |
| LES CHANSONS              |                     |            |    |
| LES HERACLIDES            |                     |            |    |
|                           |                     |            |    |
|                           |                     |            |    |
|                           |                     |            |    |
|                           |                     |            |    |

Choix des manifestations et des séances

Une fois que le minimum de spectacles requis par la formule est atteint, l'assistant vous demande :

| RODRIGUE          |                        |             |
|-------------------|------------------------|-------------|
| Voulez-vous ajout | ter des places hors ab | oonnement ? |
|                   | Oui                    | Non         |

#### Voulez-vous ajouter des places hors abonnement ?

Si votre formule a un minimum de 3 spectacles et que vous devez en sélectionner 5, votre formule n'est pas encore terminée : Cliquer Non  $\rightarrow$  <u>Poursuite de la formule (voir ci-dessous)</u>

Si vous avez complété votre formule mais que pour un spectacle précis, le client souhaite venir avec 2 enfants et qu'ils soient placés côte à côte : Cliquer **Oui**  $\rightarrow$  <u>Ajout de places hors abonnement (voir page n°8)</u>

#### Poursuite de la formule

L'assistant affiche un récapitulatif de votre sélection ; vous pouvez continuer à ajouter des places.

Pour poursuivre votre formule, **cliquez sur la ligne mauve**, autant de fois que vous avez de spectacles à ajouter

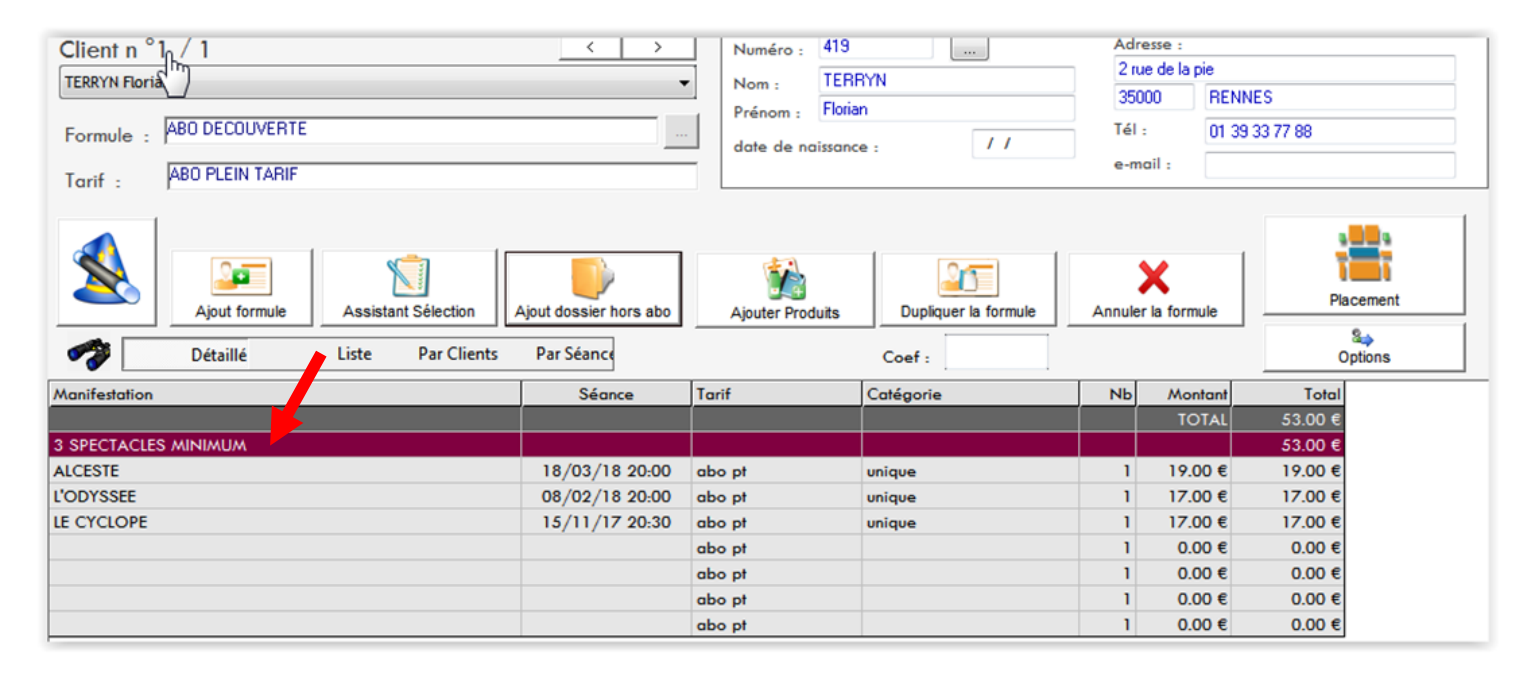

Cela ajoutera des lignes supplémentaires sur lesquelles il faudra cliquer pour indiquer les spectacles souhaités.

#### A savoir

A tout moment il est possible de **remplacer** une manifestation par une autre en cliquant sur la ligne du spectacle en question.

Il est également possible de retirer un spectacle en faisant un clic droit et en sélectionnant Supprimer

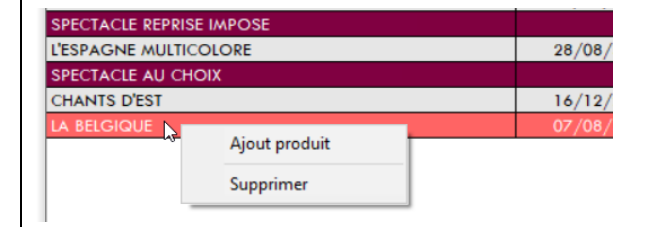

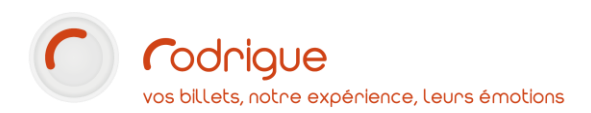

# Ajout de places hors abonnement

Votre abonnement est terminé, mais vous souhaitez ajouter une ou plusieurs places qui n'entrent pas dans la formule : des places supplémentaires pour des personnes qui accompagnent l'abonné, ou un spectacle « hors abonnement » en tarif unique que l'abonné souhaite tout de même acheter.

L'assistant vous proposera la liste de **tous les spectacles** disponibles, vous pourrez choisir la **date**, la **filière** dans laquelle intégrer ces ventes supplémentaires, le **tarif**, et enfin le **nombre de places**.

| RODRIGUE         |                          | 23        |
|------------------|--------------------------|-----------|
| Voulez-vous ajou | uter des places hors abo | nnement ? |
|                  | Oui                      | Non       |

Et cela si vous répondez « oui » à la question posée automatiquement

Ou bien si vous décidez de le faire après coup en cliquant sur

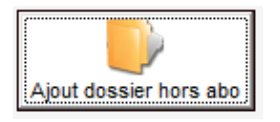

#### Séances d'option

Cet assistant permet également de donner la possibilité au client de sélectionner ses spectacles sans forcément retenir les dates tout de suite. Notamment sur les spectacles qui se jouent pendant une longue durée, plusieurs fois par semaine.

Ainsi les clients s'engagent sur le « nom » du spectacle, mais choisiront ultérieurement leur séance. Pour cela, il faut l'avoir indiqué en amont au niveau du **paramétrage de la formule** (cocher la case « **séance d'option** »).

#### Les choix de spectacles pour votre première formule sont terminés.

Si à ce stade, vous n'avez pas d'autre spectateur, vous pouvez passer à l'étape <u>Ces fonctions sont</u> <u>très utiles</u> pour vérifier si votre saisie ne comporte pas d'erreur avant d'aller plus loin. Vous pouvez vous aider des bulletins remplis par vos clients, afin de comparer leurs choix avec ce que vous avez encodés dans votre logiciel.

#### Choix des places sur plan. (Voir page n°11)

# Ajout d'une nouvelle formule d'abonnement

Dès lors que vous avez renseigné tous les spectacles de la formule, vous avez 2 possibilités :

- *Ajouter une nouvelle formule d'abonnement* pour un nouveau client (sur le même modèle que nous venons de faire)

> pour cela, cliquer à nouveau sur le chapeau magique et recommencer la procédure

Dupliquer la formule en cours pour proposer à un nouveau client les mêmes choix que pour l'abonné n°1

> cliquer sur Dupliquer la formule. En haut à gauche apparait la mention Client n°2 / 2.

 > par défaut la formule dupliquée est au nom du premier client. Cliquez sur le bouton [...] en haut à droite pour renseigner un client différent.
 Ce petit bouton ouvre le fichier et vous permet de remplacer l'identité par une autre, afin de mettre le 2<sup>nd</sup> abonnement au bon nom.

> Vous pouvez également changer le tarif de la formule à partir du menu déroulant Tarif : en haut à gauche. Validez votre saisie avec la coche verte.<sup>1</sup>

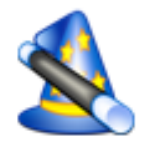

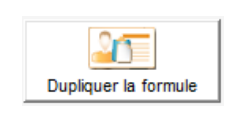

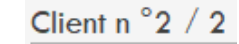

|          | <b>N</b> |
|----------|----------|
| Numéro : | 493      |
| Nom :    | Astier   |
| Prénom : | Béatrice |

|         |            |     | al |
|---------|------------|-----|----|
| Tarif : | ABONNEMENT | × _ |    |

Pour la réalisation de cette documentation, nous avons fait le choix d'ajouter une formule d'abonnement différente et des dates différentes pour un client supplémentaire. Vous verrez donc une sélection différente pour l'abonné n°2 à l'étape suivante.

<sup>&</sup>lt;sup>1</sup> Cette fonction n'est accessible qu'à partir de la version **3.1.6** de Rodrigue, pour toute demande de mise à jour veuillez vous rapprocher de l'équipe Support.

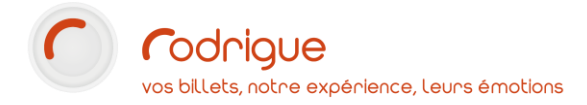

# Récapitulatif par identité

Une fois que la saisie est faite, vous avez la possibilité d'y voir plus clair en affichant un tableau récapitulatif par identité :

Cliquez sur Liste dans les filtres situés au centre de la page

Les tarifs sont automatiquement détectés en fonction de ce que vous avez paramétré au niveau des grilles tarifaires et aussi en fonction des tarifs cochés dans le paramétrage des formules. Si vous constatez à ce stade une erreur de montant, il faut abandonner votre saisie en cours et modifier votre grille tarifaire en allant dans PARAMETRAGE > INVENTAIRE > MODIFIER TARIFS.

| Client n°2 / 2                                                                                                    | <                            | >          | Numéro : 1039       |           | Adresse :    |               |                |  |
|----------------------------------------------------------------------------------------------------|------------------------------|------------|---------------------|-----------|--------------|---------------|----------------|--|
| FORMATION RO TOGUE                                                                                                    |                              | •          | Nom - FORMAT        | ON        | 2 RUE DES TA | RTRES         |                |  |
|                                                                                                    |                              |            | Prénom - BODBIGI    | JE        | 95110 S      | ANNOIS        |                |  |
| Formule : AB0 EVASION                                                                                                    |                              |            | Trenom:             |           | Tél: 0       | 1 39 32 77 88 |                |  |
|                                                                                                    |                              |            | date de naissance : | / /       | e-mail ·     |               |                |  |
| Tarif : ABO PLEIN TARIF                                                                                                    |                              |            |                     |           |              |               |                |  |
| Aiout formule         Assistant Sélection         Aiout dossier hors abo         Aiouter Produits         Dupliquer la formule         Annuler la formule         Placement |                              |            |                     |           |              |               |                |  |
| Détaillé                                                                                                    | Liste Par Clients Par Séance |            |                     | Coef :    |              |               | Sa⇒<br>Options |  |
| Client                                                                                                    | Manifestation                | Séance     | Tarif               | Catégorie | Nb           | Montant       | Total          |  |
| ABO DECOUVERTE                                                                                                    | ABO PLEIN TARIF              |            |                     |           |              | TOTAL         | 121.00 €       |  |
| 3 SPECTACLES MINIMUM                                                                                                    |                              |            |                     |           |              |               | 121.00 €       |  |
| TERRYN Florian                                                                                                    | ALCESTE                      | 18/03/18 2 | 0:00 abo pt         | unique    | 1            | 19.00€        | 19.00 €        |  |
| TERRYN Florian                                                                                                    | L'ODYSSEE                    | 08/02/18 2 | 0:00 abo pt         | unique    | 1            | 17.00 €       | 17.00 €        |  |
| TERRYN Florian                                                                                                    | LE CYCLOPE                   | 15/11/17 2 | 0:30 abo pt         | unique    | 1            | 17.00 €       | 17.00 €        |  |
| TERRYN Florian                                                                                                    | ALPES ET PYRENEES            | 18/05/19 1 | 9:00 abo pt         | unique    | 1            | 17.00 €       | 17.00 €        |  |
| TERRYN Florian                                                                                                    | ETUDE SUR MIRABEAU           | 16/04/19 2 | 3:00 abo pt         | unique    | 1            | 17.00 €       | 17.00 €        |  |
| TERRYN Florian                                                                                                    | ELECTRE                      | 29/12/17 2 | 1:00 abo pt         | unique    | 1            | 17.00 €       | 17.00 €        |  |
| TERRYN Florian                                                                                                    | LES HERACLIDES               | 20/06/18 2 | 0:00 abo pt         | unique    | 1            | 17.00 €       | 17.00 €        |  |
| ABO EVASION                                                                                                    | ABO PLEIN TARIF              |            |                     |           |              | TOTAL         | 70.00 €        |  |
| 4 SPECTACLES AU CHOIX                                                                                                    |                              |            |                     |           |              |               | 70.00 €        |  |
| FORMATION RODRIGUE                                                                                                    | ALCESTE                      | 18/03/18 2 | 0:00 abo pt         | unique    | 1            | 19.00€        | 19.00 €        |  |
| FORMATION RODRIGUE                                                                                                    | ALPES ET PYRENEES            | 18/05/19 1 | 9:00 abo pt         | unique    | 1            | 17.00 €       | 17.00 €        |  |
| FORMATION RODRIGUE                                                                                                    | CORRESPONDANCES              | 12/09/18 1 | 9:00 abo pt         | unique    | 1            | 17.00 €       | 17.00 €        |  |
| FORMATION RODRIGUE                                                                                                    | ELECTRE                      | 29/12/17 2 | 1:00 abopt          | unique    | 1            | 17.00 €       | 17.00 €        |  |

Vous pouvez également afficher :

| 1 | Détaillé | Liste | Par Clients | Par Séance |
|---|----------|-------|-------------|------------|
| - |          |       |             |            |

- le détail **Par Clients** pour avoir le nombre de formules pour chacun des clients
- le détail Par Séance pour avoir le nombre de spectateurs par séance, tous clients confondus
- → Ces fonctions sont très utiles pour vérifier si votre saisie ne comporte pas d'erreur avant d'aller plus loin. Vous pouvez vous aider des bulletins remplis par vos clients, afin de comparer leurs choix avec ce que vous avez encodés dans votre logiciel.

## Choix des places sur plan

Les souhaits de spectacles pour tous vos abonnés sont faits. Vous pouvez maintenant passer à l'étape suivante, choisir les places sur les différents plans de salle.

→ Cette étape est indispensable car elle permet de bloquer et de réserver des places sur les spectacles souhaités, il faut le faire également sur tous les spectacles en placement libre (rappel : il y a systématiquement un plan de salle derrière toutes les manifestations dites en placement libre, il convient donc de sélectionner des places sur plan comme pour un spectacle numéroté).

Cliquer sur « Placement » :

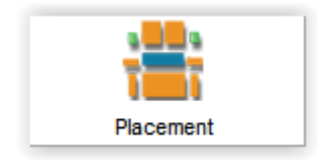

Le logiciel va automatiquement vous emmener sur chaque plan de salle et attend de vous que vous sélectionniez la quantité de places nécessaires pour réaliser vos abonnements.

En haut à gauche de l'écran est affiché le coefficent :

```
Coef : 1/0 **** CREATION PANIER ****
```

Il s'agit du nombre de places que vous devez choisir dans chaque plan : en effet, le logiciel a gardé en mémoire la quantité demandée au départ.

#### Attention

Selon les souhaits de départ, ce coefficient peut être différent d'un plan à l'autre (notamment si des places hors abonnement ont été demandées).

Pour les commandes complexes avec des souhaits différents en quantité, nous vous recommandons de vous aider des bulletins de réservation remplis par vos abonnés. Il est plus clair de s'y retrouver en exigeant « un bulletin différent par abonné », afin de quantifier lisiblement les places abonnements et les places supplémentaires pour les accompagnateurs.

**IMPORTANT** : Sur chaque plan de salle, il n'est pas nécessaire de choisir les tarifs même si ceux-ci apparaissent sur le côté. En effet, les tarifs sont automatiquement détectés par rapport aux formules d'abonnement choisies en amont. Le logiciel garde en mémoire les saisies effectuées à l'étape de départ. Si vous sélectionnez malgré tout des tarifs différents par rapport à ceux indiqués au départ, vous risquez de vous retrouver avec des incohérences à l'étape suivante.

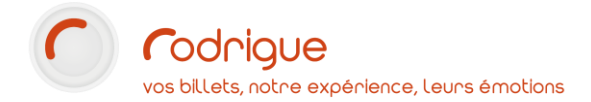

#### Le plan de salle

Selectionner la quantité de places demandée (1)

Cliquer ensuite sur le bouton « ajouter à la réserve opérateur » (2) en bas de l'écran à droite

Répetez l'opération pour tous les spectacles qui défilent un par un automatiquement.

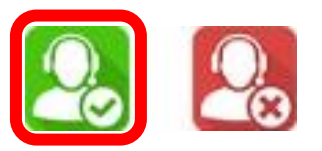

|                                                                                                    | 1 Choi                                                                                                    | x des places                           | s 🖌 (Rappe                                              | l de la qua                                 | intité demar | ndée)                           |                                                                                                    |                                                                                                    |                                           |
|----------------------------------------------------------------------------------------------------|----------------------------------------------------------------------------------------------------|----------------------------------------|---------------------------------------------------------|---------------------------------------------|--------------|---------------------------------|----------------------------------------------------------------------------------------------------|----------------------------------------------------------------------------------------------------|-------------------------------------------|
| BEETHOVEN : 8E SYMPHON<br>VENDREDI 5 JUIN 2020 - 20:0                                                                                                    | IIE<br>D0 (EMPIRE - SALLE 800 (NUM))                                                                                                    | Coef                                   | Maintenance Rodrigue<br>: 1/0 **** CREATION PANIER **** | ABONNEMENT                                  | ~            |                                 |                                                                                                    |                                                                                                    | G                                         |
| Autres Dates:         05/06/20 20 00           Ven         05/06/20 19.45           Dim         07/06/20 15.00           Ven         12/06/20 20:00           Sam         13/06/20 19.45           Dim         14/06/20 15.00 | 0                                                                                                    | SALI                                   | LE 800 - NUMEF                                          | ROTE                                        |              |                                 |                                                                                                    | 0 pl. 0                                                                                                    | ,00€                                      |
|                                                                                                    |                                                                                                    | IIIIIIIIIIIIIIIIIIIIIIIIIIIIIIIIIIIIII |                                                         | ieleiteiteiteiteiteiteiteiteiteiteiteiteite |              | Z<br>Y<br>X<br>W<br>V<br>U<br>T | Types de tarifs :<br>ABONNEMEN                                                                                | <del>ئا</del>                                                                                                    | ?                                         |
| DIGI FB TKM                                                                                                    | S <b>SENERAL SECTION</b><br>R <b>SENERAL SECTION</b><br>R <b>SENERL</b> |                                        |                                                         |                                             |              | SRQPOZZLKJ-HGFEDC               | CARBE OR<br>CARSE OR<br>CAT 1<br>CAT 2<br>CAT 4 VR<br>I Reserves<br>Totas les stègers<br>BILLETREDUC<br>FINAC | Prix         □           Interdit         20.00 €           10.00 €         interdit           interdit         interdit | Nispo 2<br>125<br>244<br>209<br>194<br>40 |
| Dossier d'option                                                                                                    |                                                                                                    |                                        | SCENE                                                   |                                             |              | 7/                              |                                                                                                    |                                                                                                    | v                                         |
|                                                                                                    |                                                                                                    |                                        |                                                         | 2 Ajou                                      | ter au panie | er 🚚                            |                                                                                                    |                                                                                                    |                                           |

(Réserve opérateur)

Cette « réserve opérateur » est en fait un panier qui permet de bloquer les places temporairement, le temps de finaliser la commande. Vos collègues ne pourront pas prendre vos places, elles apparaîtront « épinglées » sur leur écran de travail.

Afin de libérer ces places si vous les avez prises par erreur, le bouton suivant permet de vider la réserve opérateur :

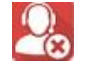

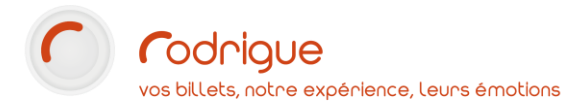

# 2) Visualisation du panier

Lorsque le placement est terminé, vous arrivez sur le tableau récapitulatif suivant :

| Assistant abonnement                                                                      |                                |            |                               |                 |         |                                                 |                                  |                |                                                        |                                 |
|-------------------------------------------------------------------------------------------|--------------------------------|------------|-------------------------------|-----------------|---------|-------------------------------------------------|----------------------------------|----------------|--------------------------------------------------------|---------------------------------|
| 9<br>8<br>7<br>2<br>Saisie / Visualisation de                                             | par<br>prise<br>ent<br>s voeux | Visualisat | Recherche par<br>Recherche pa | client<br>r cde | sualisa | tion / Modific                                  | ation at                         | onnements      |                                                        |                                 |
| Client n flor 2<br>TERRYN Floridar 43)<br>Formule : ABO DECOUVER<br>Tarif : ABO PLEIN TAF | RTE<br>RIF                     |            | <                             |                 | •       | Numéro :<br>Nom :<br>Prénom :<br>date de n      | 419<br>TERF<br>Floria<br>aissanc | NYN 01/01/1900 | Adresse :<br>2 rue de la<br>35000<br>Tél :<br>e-mail : | pie<br>RENNES<br>01 39 33 77 88 |
| Création du panier<br>Gestion du panier<br><u>Panier</u>                                  | (<br>al                        | Conformit  | é Valia<br>hts abonn          | der<br>ement    | Non     | nbre de cl<br>ient <mark>1 C</mark><br>1.00€ () | ients :<br>ient2<br>1.00€        | 2 4 ►          |                                                        |                                 |
| Manif                                                                                     | Séance                         | Catég      | Etage Nb                      | p Dispo         | Abo     | Hors Ab                                         | Hors                             |                |                                                        |                                 |
| LE CYCLOPE                                                                                | 15/11/17 20:30                 | unique     | orchestre                     | 1 0             |         |                                                 |                                  |                |                                                        |                                 |
| ELECTRE                                                                                   | 29/12/17 21:00                 | unique     | orchestre                     | 2 0             |         |                                                 |                                  |                |                                                        |                                 |
| L'ODYSSEE                                                                                 | 08/02/18 20:00                 | unique     | orchestre                     | 1 0             |         |                                                 |                                  |                |                                                        |                                 |
| ALCESTE                                                                                   | 18/03/18 20:00                 | unique     | orchestre                     | 2 0             |         |                                                 |                                  |                |                                                        |                                 |
| LES HERACLIDES                                                                            | 20/06/18 20:00                 | unique     | orchestre                     | 1 0             |         |                                                 |                                  |                |                                                        |                                 |
| CORRESPONDANCES                                                                           | 12/09/18 19:00                 | unique     | orchestre                     | 1 0             |         |                                                 |                                  |                |                                                        |                                 |
| ETUDE SUR MIRABEAU                                                                        | 16/04/19 23:00                 | unique     | orchestre                     | 1 0             |         |                                                 |                                  |                |                                                        |                                 |
| ALPES ET PYRENEES                                                                         | 18/05/19 19:00                 | unique     | orchestre                     | 2 0             |         |                                                 |                                  |                |                                                        |                                 |
| Hors Abonnement                                                                           |                                |            |                               |                 |         |                                                 |                                  |                |                                                        |                                 |

→ A ce stade, il s'agit de vérifier que votre sélection de places est conforme à la saisie des vœux formulés dans la 1<sup>ère</sup> étape, qu'elle respecte les contraintes de la formule. Il n'y a pas de raison pour que vous ayez de « mauvaise surprise », sauf si vous n'avez pas respecté les souhaits initiaux.

Le logiciel a attribué les places abonnés à chaque client (petite case violette dans le tableau).

Vous ne pourrez pas passer à l'étape suivante si le système détecte une anomalie.

 Cliquer sur
 Image: Conformité abonnements
 Ie message suivant apparaît  $\rightarrow$  Image: Conformité abonnements

 Cliquer ensuite sur
 Image: Cliquer ensuite sur
 Image: Cliquer ensuite sur
 Image: Cliquer ensuite sur
 Image: Cliquer ensuite sur
 Image: Cliquer ensuite sur
 Image: Cliquer ensuite sur
 Image: Cliquer ensuite sur
 Image: Cliquer ensuite sur
 Image: Cliquer ensuite sur
 Image: Cliquer ensuite sur
 Image: Cliquer ensuite sur
 Image: Cliquer ensuite sur
 Image: Cliquer ensuite sur
 Image: Cliquer ensuite sur
 Image: Cliquer ensuite sur
 Image: Cliquer ensuite sur
 Image: Cliquer ensuite sur
 Image: Cliquer ensuite sur
 Image: Cliquer ensuite sur
 Image: Cliquer ensuite sur
 Image: Cliquer ensuite sur
 Image: Cliquer ensuite sur
 Image: Cliquer ensuite sur
 Image: Cliquer ensuite sur
 Image: Cliquer ensuite sur
 Image: Cliquer ensuite sur
 Image: Cliquer ensuite sur
 Image: Cliquer ensuite sur
 Image: Cliquer ensuite sur
 Image: Cliquer ensuite sur
 Image: Cliquer ensuite sur
 Image: Cliquer ensuite sur
 Image: Cliquer ensuite sur
 Image: Cliquer ensuite sur
 Image: Cliquer ensuite sur
 Image: Cliquer ensuite sur
 Image: Cliquer ensuite sur
 Image: Cliquer ensuite sur
 Image: Cliquer ensuite sur
 Image: Cliquer ensuite sur
 Image: Cliquer ensuite sur
 Image: Cliquer ensuite sur
 Image: Cliquer ensur

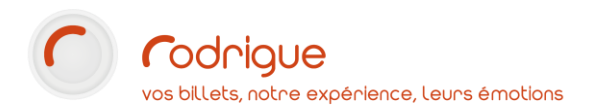

# 3) Visualisation / Modification abonnements

Votre sélection est conforme !

Vous arrivez à l'étape finale avec des abonnements prêts à être encaissés.

#### Mise en réservation

A ce stade, **le logiciel les met systématiquement en réservation**. Dès lors que le placement est terminé, les places sont automatiquement mises de côté. Le numéro de commande est indiqué au centre. Vous pouvez communiquer ce numéro au client pour rappel lors du paiement futur.

Le statut « R » comme « réservé » vous l'indique dans la capture d'écran ci-dessous :

#### Attention

Le numéro de commande est distinct du numéro de prise d'abonnement (la liste figure en haut à gauche) dont on ne sert plus vraiment. Nous vous recommandons vivement d'utiliser le numéro de commande (encadré en rouge ci-dessous) qui permet de retrouver une réservation facilement dans le logiciel.

| Ø Assistant abonnement                     | -         | Bas, formation, party  | ne ned                |                      |    |        |           |              |       |               |
|--------------------------------------------|-----------|------------------------|-----------------------|----------------------|----|--------|-----------|--------------|-------|---------------|
| 9 A Recherche p                            | ar        | Recherche              | e par client          |                      |    |        |           |              |       |               |
| 8 numéro de pr<br>7 <del>v</del> Abonnemer | ise<br>nt | Recherch               | e par cde             |                      |    |        |           |              |       |               |
| Saisie / Visualisation des                 | voeux     | Visualisation du panie | er                    | ication abonnements  |    |        |           |              |       |               |
|                                            | pay       | /eur                   | Commande :            | 256                  |    | 🗖 Fo   | acturatio | n            |       |               |
| TERRYN Florian                             |           |                        |                       |                      |    |        |           |              |       |               |
|                                            |           | Mod                    | if identité           | -                    | 1  |        |           |              |       |               |
|                                            |           |                        |                       |                      |    | ()     |           | Q.Z          |       | 1             |
| •                                          |           | ► Choi                 | A des places Dossiers | Edition des Dossiers |    | Annule | r         | Ajout Dossie | er 📃  | Ajout Produit |
| S Ori Libellé                              | Min Re    | est Identité           | Manif                 | Séance               | Do | Nb     | Monta     | nt Catég     | Tarif |               |
| ABO ABO DECOUVERTE                         |           | Coef : 1               | tarif : ABO PT        | 70.00 €              |    |        |           |              |       |               |
| ABO 3 SPECTACLES MINIA                     |           |                        |                       |                      |    |        |           |              |       |               |
| ABO                                        |           | TERRYN Florian         | ALCESTE               | DI 18/03/18 20:00    | F  | R 1    | 19.00     | €            |       |               |
| ABO                                        |           | TERRYN Florian         | L'ODYSSEE             | JE 08/02/18 20:00    | F  | R 1    | 17.00     | €            |       |               |
| ABO                                        |           | TERRYN Florian         | LE CYCLOPE            | ME 15/11/17 20:30    |    | R 1    | 17.00     | €            |       |               |
| ABO                                        |           | TERRYN Florian         | ELECTRE               | VE 29/12/17 21:00    | F  | R 1    | 17.00     | €            |       |               |
| ABO ABO EVASION                            |           | Coef : 1               | tarif : ABO PT        | 70.00 €              |    |        |           |              |       |               |
| ABO 4 SPECTACLES AU CH                     | 4/4       |                        |                       |                      |    |        |           |              |       |               |
| ABO                                        |           | FORMATION RODRIGU      | ALCESTE               | DI 18/03/18 20:00    | F  | R 1    | 19.00     | €            |       |               |
| ABO                                        |           | FORMATION RODRIGU      | ALPES ET PYRENEES     | SA 18/05/19 19:00    | F  | R 1    | 17.00     | €            |       |               |
| ABO                                        |           | FORMATION RODRIGU      | CORRESPONDANCES       | ME 12/09/18 19:00    | F  | R 1    | 17.00     | €            |       |               |
| ABO                                        |           | FORMATION RODRIGU      | ELECTRE               | VE 29/12/17 21:00    | F  | R 1    | 17.00     | €            |       |               |

#### A ce stade vous avez 2 possibilités :

 Laisser la commande en réservation Dans ce cas vous n'avez qu'à cliquer sur :

<u>F</u>ermer

La commande est sauvegardée (Vous pourrez la retrouver ultérieurement en passant par le module de recherche)

• Encaisser la commande et procéder à l'édition des billets

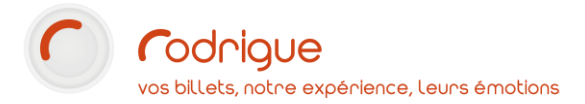

# **Encaissement et édition**

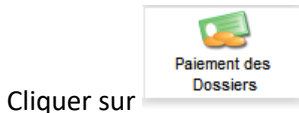

– pour procéder à l'encaissement des 2 abonnements sélectionnés.

Pour encaisser un abonnement à la fois, décocher l'un deux clients et cliquer directement sur **Paiement des dossiers** 

|   | ×     | Saisie / Visualisation des | voeux |      | Visualisation | du panie  | er [ 💶 🔨 📢    | /isualisation / Modific | ation abonnements    |      |    |        |           |           |       |
|---|-------|----------------------------|-------|------|---------------|-----------|---------------|-------------------------|----------------------|------|----|--------|-----------|-----------|-------|
| N | lom / | Préfrage                   |       | paye | ur            |           | <b>e</b>      | Commande :              | 256                  |      | [  | 🗌 Fa   | cturation |           |       |
|   | FOR   | AA N RODRIGUE              |       |      |               | <u>im</u> | primer        |                         |                      |      |    |        |           |           |       |
|   | TERR  | YN Florian                 |       |      |               |           | <u>8</u>      | 2 Procéd                | er à l'encaiss       | em   | en | t –    |           |           |       |
|   |       |                            |       |      |               | Modi      | fidentité     |                         |                      |      |    |        |           |           |       |
|   | 1 C   | ocher les clie             | ents  | à e  | ncaisser      |           |               | Paiement des            | 5                    |      | ľ  | U      |           | Q/        |       |
| • |       |                            |       |      | 4             | Chob      | des places    | Dossiers                | Edition des Dossiers |      | A  | nnuler |           | Ajout Dos | sier  |
| s | Ori   | Libellé                    | Min   | Rest | Identité      |           | Manif         |                         | Séance               | Doss | E  | Nb     | Montant   | Catég     | Tarif |
|   | ABO   | ABO EVASION                |       |      | Coef : 1      |           | tarif : ABO F | т                       | 70.00 €              |      |    |        |           |           |       |
|   | ABO   | 4 SPECTACLES AU CI         |       |      |               |           |               |                         |                      |      |    |        |           |           |       |
|   | ABO   |                            |       |      | FORMATION R   | ODRIGI    | ALCESTE       |                         | DI 18/03/18 20:00    | 5    | R  | 1      | 19.00 €   |           |       |
|   | ABO   |                            |       |      | FORMATION R   | ODRIGI    | ALPES ET PY   | RENEES                  | SA 18/05/19 19:00    | 2    | R  | 1      | 17.00 €   |           |       |
|   | ABO   |                            |       |      | FORMATION R   | ODRIGI    | CORRESPON     | NDANCES                 | ME 12/09/18 19:00    | 5    | R  | 1      | 17.00 €   |           |       |
|   | ABO   |                            |       |      | FORMATION R   | ODRIGI    | ELECTRE       |                         | VE 29/12/17 21:00    | 6    | R  | 1      | 17.00 €   |           |       |

#### Page d'encaissement :

| Encaissement d'une Liste de Transactions - Opérateu | : MAINTENANCE RODRIGU                                                                                                    | JE            |          |                |                         |               |            |                          |                                     |   |
|-----------------------------------------------------|----------------------------------------------------------------------------------------------------|---------------|----------|----------------|-------------------------|---------------|------------|--------------------------|-------------------------------------|---|
| 🙀 🎿 🛎 Compte Client t                               |                                                                                                    |               |          |                | Liste des dos           | siers de la o |            |                          |                                     |   |
| TERRYN                                              | S T Specta                                                                                                    | cle / Produit |          | Séance         | N°                      | Nb            | Montant    | E                        | Nom Util.                           |   |
| Florian                                             | X D ALPES                                                                                                    | ET PYRENEES   |          |                | 18/05/2019 19:00        | 2             | 1 17.00 €  | R                        |                                     |   |
| N* 419                                              | X D CORRE                                                                                                    | SPONDANCES    |          |                | 12/09/2018 19:00        | 5             | 1 17.00 €  | R                        |                                     |   |
|                                                     | X D ALCES                                                                                                    | TE            |          |                | 18/03/2018 20:00        |               | 1 19.00 €  | R                        |                                     |   |
| Crédit :                                            | X D ELECT                                                                                                    | RE            |          |                | 29/12/2017 21:00        | 6             | 1  17.00 € | R                        |                                     |   |
| 106.00 E                                            |                                                                                                    |               |          |                |                         |               |            |                          |                                     |   |
| 0.00 €                                              |                                                                                                    |               |          |                |                         |               |            |                          |                                     |   |
| 0.00 0                                              |                                                                                                    |               |          |                |                         |               |            |                          |                                     |   |
|                                                     |                                                                                                    |               |          |                |                         |               |            |                          |                                     |   |
|                                                     |                                                                                                    |               |          |                |                         |               |            |                          |                                     |   |
|                                                     |                                                                                                    |               |          |                |                         |               |            |                          |                                     |   |
|                                                     |                                                                                                    |               |          |                |                         |               |            |                          |                                     |   |
|                                                     |                                                                                                    |               |          |                |                         |               |            |                          |                                     |   |
|                                                     |                                                                                                    |               |          |                |                         |               |            |                          |                                     |   |
|                                                     |                                                                                                    |               |          |                |                         |               |            |                          |                                     |   |
| CLIENTS                                             | T.                                                                                                    |               |          |                |                         |               |            |                          |                                     |   |
| FORMATION RODRIGUE                                  | 4                                                                                                    |               |          |                |                         |               |            |                          |                                     |   |
|                                                     |                                                                                                    |               |          |                |                         |               |            |                          |                                     |   |
|                                                     |                                                                                                    |               |          |                |                         |               |            |                          |                                     |   |
|                                                     |                                                                                                    |               |          |                |                         |               |            |                          |                                     |   |
|                                                     |                                                                                                    |               |          |                |                         |               |            |                          |                                     |   |
|                                                     |                                                                                                    | Euro          | 8        |                |                         |               |            |                          |                                     |   |
|                                                     | Montant total                                                                                                    | 70.00         |          |                |                         |               |            |                          |                                     |   |
|                                                     | Solde                                                                                                    | 70.00         |          |                |                         |               |            |                          |                                     |   |
|                                                     |                                                                                                    |               |          |                |                         |               |            |                          |                                     |   |
|                                                     |                                                                                                    |               |          | lo lo          | armations Encaissoment  |               |            |                          |                                     |   |
| Node de palement                                    |                                                                                                    | Tuno          | Bayour   |                | ormations encorportions |               |            | Total 0.00 €             |                                     |   |
| CRINTERNET                                          |                                                                                                    | CBVAD f       | Fayeur   |                |                         |               |            | 0.00                     | -                                   |   |
| FACTURE THEATRE ON LINE                             |                                                                                                    | Facture €     | Paveur : | TERRYN Florian |                         |               | 2          |                          |                                     |   |
| ODYSSEY                                             |                                                                                                    | Cash €        |          |                |                         |               |            |                          |                                     |   |
| REGULARISATION                                      |                                                                                                    | Cash €        |          |                |                         |               |            |                          |                                     |   |
| CB                                                  |                                                                                                    | CB 6          |          |                |                         |               |            |                          |                                     |   |
| PRETIRAGE                                           |                                                                                                    | Cash €        |          |                |                         |               |            |                          |                                     |   |
| CHEQUE                                              |                                                                                                    | Chèque €      |          |                |                         |               |            |                          |                                     |   |
| CHEQUE VACANCES                                     |                                                                                                    | Chèque €      |          |                |                         |               |            |                          |                                     |   |
| CHEQUE CULTURE                                      |                                                                                                    | Chèque E      |          |                |                         |               |            |                          |                                     |   |
| CREDIT LOISIRS                                      |                                                                                                    | Chôque €      |          |                |                         |               |            |                          |                                     |   |
| CHEQUE FIDELITE                                     |                                                                                                    | Contremar €   |          |                |                         |               |            |                          |                                     |   |
| CB Différée                                         |                                                                                                    | C.B. V.A.D. € |          |                |                         |               |            |                          |                                     |   |
| CACTURE TICKETNET                                   |                                                                                                    | Facture ± €   |          |                |                         |               |            |                          |                                     |   |
| FACTURE DIGITICK                                    |                                                                                                    | Facture ± €   |          |                |                         |               |            |                          |                                     |   |
| FACTURE FNAC                                        |                                                                                                    | Facture ± €   |          |                |                         |               |            |                          |                                     |   |
| VIREMENT BANCAIRE                                   |                                                                                                    | Cash €        |          |                |                         |               |            |                          |                                     |   |
|                                                     |                                                                                                    |               |          |                |                         |               | L.         | -                        |                                     | _ |
|                                                     |                                                                                                    |               |          |                |                         |               | E          | I Heçu de caisse simular | e                                   |   |
| A A                                                 |                                                                                                    |               |          |                |                         |               |            |                          |                                     |   |
| A.                                                  | 19                                                                                                    |               |          |                |                         |               | Г          |                          |                                     |   |
| Repris                                              | e d'acompte                                                                                                    |               |          |                |                         |               |            | Encalaser                | EncaisSer / Editer Ne pas Encaisser |   |
|                                                     | and the second second se |               |          |                |                         |               |            | -                        |                                     |   |

Sélectionner un mode de paiement à fois, indiquer le montant manuellement (pour chacun des modes de paiement si c'est un paiement fractionné), valider avec la petite encoche verte, et cliquer sur « Encaisser/Editer ».

# **RETROUVER ET MODIFIER UN ABONNEMENT MIS EN RESERVATION**

# Vous pouvez passer par le module de recherche (Comme pour une commande individuelle) Ou

Revenir dans le menu assistants abonnements

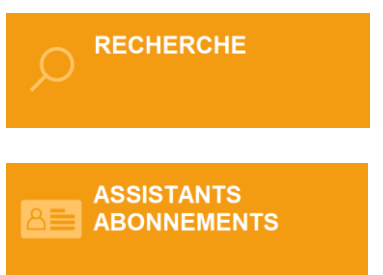

## Par la Recherche

Vous pouvez retrouver votre abonnement réservé par le module de recherche à l'aide du **numéro de commande**, ou par **nom d'identité**. Vous pourrez ensuite procéder à son encaissement total ou partiel, ou bien à son annulation.

Pour toute autre modification, privilégiez l'assistant abonnements :

## Par l'Assistant Abonnements

Renseigner le numéro de commande puis cliquer sur Rechercher par cde (1)

Et cliquer sur Visualisation / Modification abonnement (2)

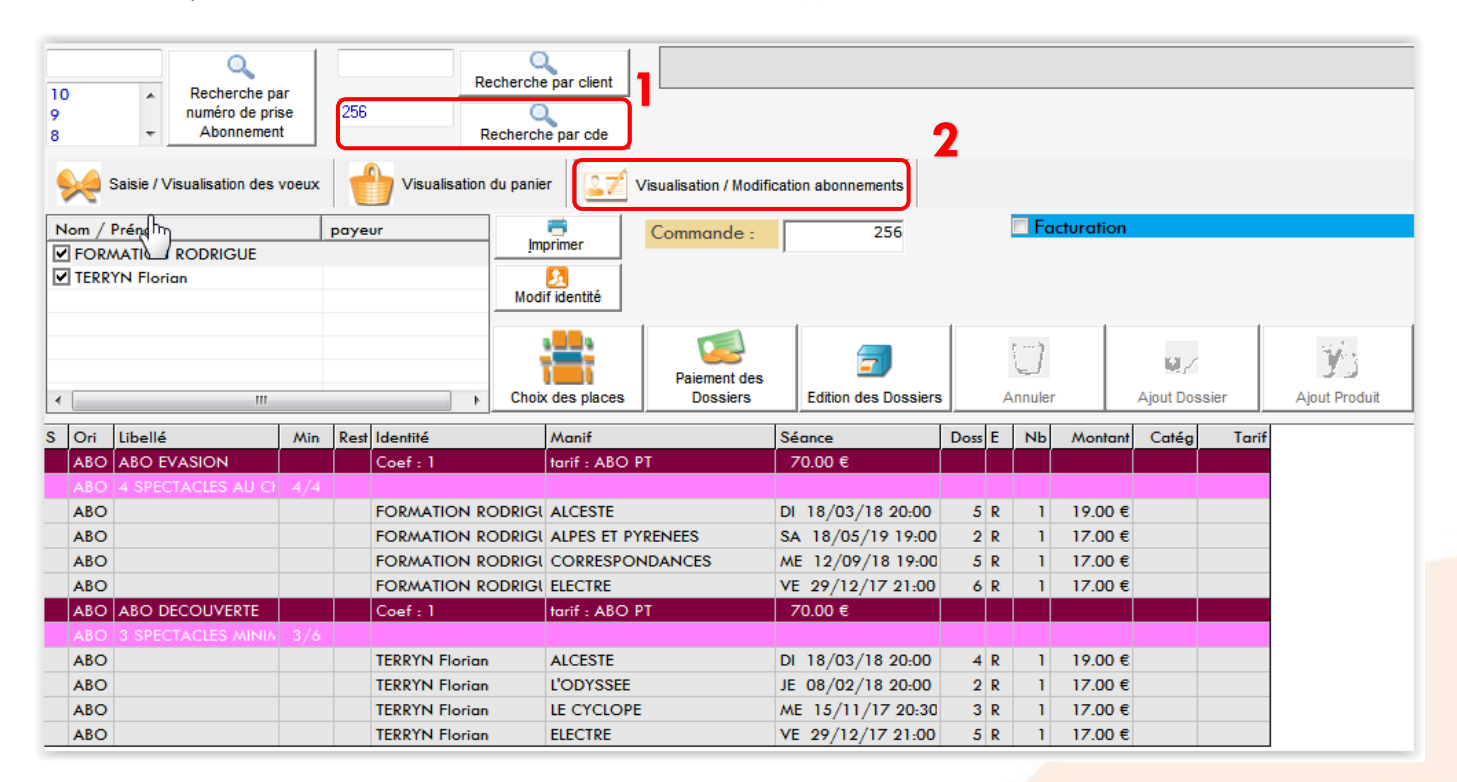

Il est également possible de faire une recherche par identité :

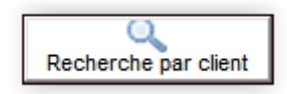

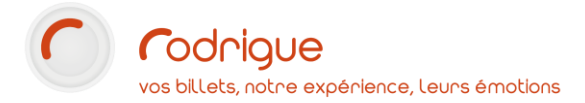

#### Suppression d'un élément de la réservation

Il est possible d'enlever un spectacle sur l'abonnement mis en réservation en cliquant sur le petit « **R** » de la ligne à supprimer, situé dans la colonne centrale dans le tableau ci-dessous :

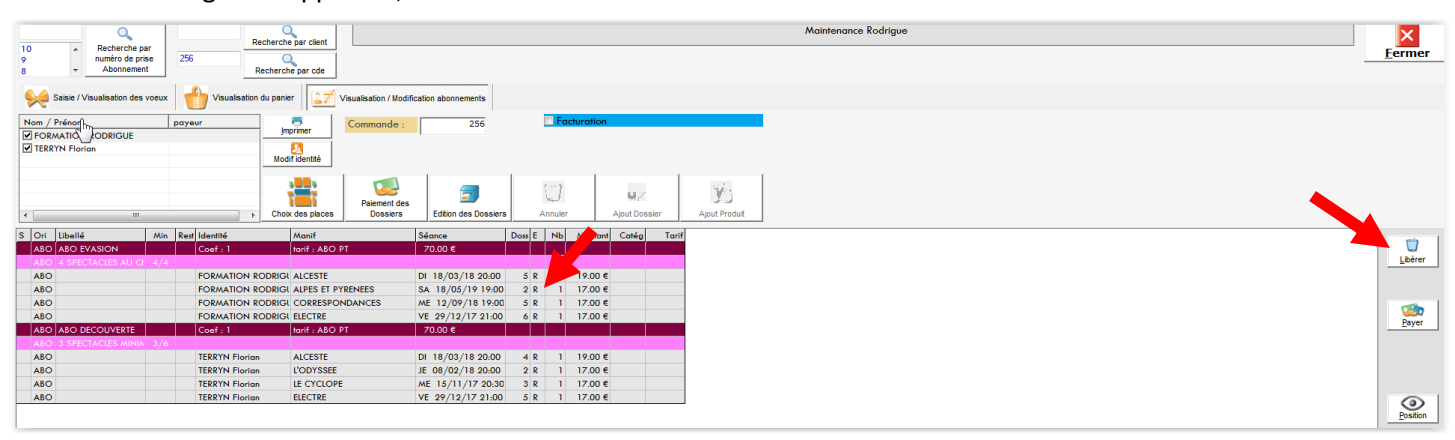

3 boutons apparaissent sur le côté droit dont le bouton suivant :

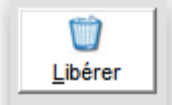

Cliquer sur Libérer pour enlever le spectacle sélectionné

La fenêtre suivante apparaît, dans laquelle vous pouvez indiquer un motif d'annulation (facultatif).

| 🥂 Libération d'un dossier 🕘 Opérat | eur : MAINTEN | ANCE RODRIGUE    |         |        |            |          |                 |           |      |                 |
|------------------------------------|---------------|------------------|---------|--------|------------|----------|-----------------|-----------|------|-----------------|
|                                    |               |                  | Comman  | de n   | 0          |          |                 |           |      |                 |
| S T Spectacle / Produit            | s             | 6éance           | N° N    | ь      | Montant    | E        | Nom Util.       |           |      |                 |
| X D ELECTRE                        |               | 29/12/2017 21:00 | 5       | 1      | 17.00 €    | R        |                 |           |      |                 |
|                                    |               |                  |         |        |            |          |                 |           |      |                 |
|                                    |               |                  |         |        |            |          |                 |           |      |                 |
| Ռո                                 |               |                  |         |        |            |          |                 |           |      |                 |
| 2                                  |               |                  |         |        |            |          |                 |           |      |                 |
|                                    |               |                  |         |        |            |          |                 |           |      |                 |
|                                    |               |                  |         |        |            |          |                 |           |      |                 |
|                                    |               |                  |         |        |            |          |                 |           |      |                 |
|                                    |               |                  |         |        |            |          |                 |           |      |                 |
|                                    |               |                  |         |        |            |          |                 |           |      |                 |
| Demande de libération              |               |                  |         |        |            |          |                 |           |      |                 |
|                                    |               |                  |         |        |            | 17.00    | ~               |           |      |                 |
| Nombre de dossier a li             | berer :       | 1                | Montar  | nt to  | fal :      | 17.00    | €               |           |      |                 |
| Nombre de places :                 |               | 1                |         | -      |            |          |                 |           |      |                 |
| Nombre de produits :               |               | 0                | Motif : |        |            | changeme | nt d'avis       |           |      |                 |
| Descriptif du dessior              |               | _                | Listo d |        | rcos du do | mior     |                 |           |      |                 |
| Descriptif du dossier              | FLECTRE       |                  | Liste d | es pio |            | issier   | -tt             | NP Billes |      |                 |
| Manifestation :                    | ELECTRE       |                  | Kang    | l sieg |            | ie (Mo   | nranr<br>7 00 € |           |      |                 |
| Séance :                           | 29 décembre   | 2017             |         |        |            |          |                 |           |      |                 |
|                                    |               |                  |         |        |            |          |                 |           |      |                 |
| Demandeur :                        |               |                  |         |        |            |          |                 |           |      |                 |
| Utilisateur :                      |               |                  |         |        |            |          |                 |           |      |                 |
| Numéro de la commande -            | 256           |                  |         |        |            |          |                 |           |      |                 |
| Numéro do dossion                  | 5             |                  |         |        |            |          |                 |           |      |                 |
|                                    | 1             |                  |         |        |            |          |                 |           |      |                 |
| Nombre de place / produit :        | 17.00 €       |                  |         |        |            |          |                 |           |      |                 |
| Montant au dossier :               | 17.00 €       |                  |         |        |            |          |                 |           |      |                 |
| Date de dernière modification :    | 12 octobre 20 | 015              |         |        |            |          |                 |           |      |                 |
|                                    |               |                  |         |        |            |          |                 |           |      | <u>L</u> ibérer |
| Commentaire :                      |               |                  |         |        |            |          |                 |           |      |                 |
|                                    |               |                  |         |        |            |          |                 |           |      | Abandon         |
|                                    |               |                  | -       |        |            |          |                 |           | <br> |                 |

## Ajout d'un élément à la réservation

Pour ajouter un spectacle à la réservation, cliquez sur **la ligne rose (1)**, cela ajoute une petite ligne grise vide dans la liste des spectacles retenus.

Il faut la cliquer et choisir le spectacle supplémentaire (2).

| Saisie / Visualisation des | voeux |      | Visualisation du pan | ier 🛛 🔽 🕅     | Visualisation / Modific | cation abonnements   |        |         |           |            |       |              |
|----------------------------|-------|------|----------------------|---------------|-------------------------|----------------------|--------|---------|-----------|------------|-------|--------------|
|                            |       | paye | ur <u>İ</u> r        | nprimer       | Commande :              | 256                  |        | 🗌 Fa    | cturation | ı          |       |              |
| TERRYN Florian             |       |      | Mod                  | bif identité  |                         |                      |        |         |           |            |       |              |
|                            |       |      |                      |               | Paiement des            | <b>_</b>             |        | U       |           | Q./        |       | Ýs           |
| •                          |       |      | ► Cho                | ix des places | Dossiers                | Edition des Dossiers | /      | Annuler |           | Ajout Dos: | sier  | Ajout Produi |
| 6 Ori Libellé              | Min   | Rest | Identité             | Manif         |                         | Séance               | Doss E | Nb      | Montan    | nt Catég   | Tarif |              |
| ABO ABO EVASION            |       |      | Coef : 1             | tarif : ABO F | РТ                      | 70.00 €              |        |         |           |            |       |              |
|                            |       |      |                      |               |                         |                      |        |         |           |            |       |              |
| ABO                        |       |      | FORMATION RODRIG     | ALCESTE       |                         | DI 18/03/18 20:00    | 5 R    | 1       | 19.00 #   | e          |       |              |
| ABO                        |       |      | FORMATION RODRIG     | LALPES ET PY  | RENEES                  | SA 18/05/19 19:00    | 2 R    | 1       | 17.00 \$  | e          |       |              |
| ABO                        |       |      | FORMATION RODRIG     | CORRESPOR     | NDANCES                 | ME 12/09/18 19:00    | 5 R    | 1       | 17.00 (   | e          |       |              |
| ABO                        |       |      | FORMATION RODRIG     | LECTRE        |                         | VE 29/12/17 21:00    | 6 R    | 1       | 17.00 \$  | e          |       |              |
| ABO ABO DECOUVERTE         |       |      | Coef : 1             | tarif : ABO F | рт                      | 53.00 €              |        |         |           |            |       |              |
| ABO 3 SPECTACLES MINIA     | 3/6   |      |                      |               |                         |                      |        |         |           |            |       |              |
| ABO                        |       |      | TERRYN Florian       | ALCESTE       |                         | DI 18/03/18 20:00    | 4 R    | 1       | 19.00 #   | €          |       |              |
| ABO                        |       |      | TERRYN Florian       | L'ODYSSEE     | 1                       | JE 08/02/18 20:00    | 2 R    | 1       | 17.00 \$  | €          |       |              |
| ABO                        |       |      | TERRYN Florian       | LE CYCLOPE    | •                       | ME 15/11/17 20:30    | 3 R    | 1       | 17.00 (   | €          |       |              |
|                            |       |      |                      |               |                         |                      | 0.0    | 1       |           |            |       |              |

| Assistant abonnement                                                                                                    | · Bas, formation (promotion                                                                                                    |                                                                                                    |         |
|----------------------------------------------------------------------------------------------------|----------------------------------------------------------------------------------------------------|----------------------------------------------------------------------------------------------------|---------|
| 10     Recherche par numéro de prise       9     Abonnement                                                                                                    | Recherche par of Recherche par of Recherche par                                                                                                    | client                                                                                                    |         |
| Saisie / Visualisation des voeux                                                                                                    | Visualisation du panier                                                                                                    | Annifestation Descriptif                                                                                                    |         |
| Nom / Prénom     pa       ✓ FORMATION RODRIGUE     ✓       ✓ TERRYN Florian     ✓       ٤     Ⅲ       S     Ori       Libellé     Min       ABO     ABO       ABO     4 SPECTACLES AU CI       ABO     ABO       ABO     ABO       ABO     ABO       ABO     ABO       ABO     ABO       ABO     ABO       ABO     ABO       ABO     ABO       ABO     ABO       ABO     ABO       ABO     ABO       ABO     ABO       ABO     ABO       ABO     ABO       ABO     ABO       ABO     ABO | Pyeur<br>Imprime<br>Modifider<br>Modifider<br>Modifider<br>Choix des<br>Lest Identité<br>Mar<br>Coef : 1<br>FORMATION RODRIGI<br>FORMATION RODRIGI<br>FORMATION RODRIGI<br>FORMATION RODRIGI<br>FORMATION RODRIGI<br>FORMATION RODRIGI<br>FORMATION RODRIGI<br>FORMATION RODRIGI<br>FORMATION RODRIGI<br>ELEC<br>Coef : 1<br>TERRYN Florian<br>LEC<br>TERRYN Florian<br>LEC<br>TERRYN Florian<br>LEC | CORRESPONDANCES<br>ELECTRE<br>ETUDE SUR MIRABEAU<br>IPHIGENIE<br>LES ANNEES FUNESTES<br>LES CHANSONS<br>LES HERACLIDES<br>LES MISERABLES<br>LES ORIENTALES<br>LES SUPPLIANTES<br>LES TROYENNES<br>PIERRES | Produit |
|                                                                                                    |                                                                                                    | Fermer                                                                                                    |         |

| 1(<br>9<br>8 | )       | Recherche pri<br>numéro de pri<br>Abonnemen | ar<br>ise<br>nt | 256  | Recherche              | par client      |                       |                      |        |         |          |            |       |               |
|--------------|---------|---------------------------------------------|-----------------|------|------------------------|-----------------|-----------------------|----------------------|--------|---------|----------|------------|-------|---------------|
|              | 🦗 s     | aisie / Visualisation des                   | voeux           |      | Visualisation du panie | r 🛛 🎦 V         | isualisation / Modifi | cation abonnements   |        |         |          |            |       |               |
|              | lom / F |                                             |                 | paye | ur                     | primer          | Commande :            | 256                  |        |         | cturatio | on         |       |               |
| V            | TERRY   | 'N Florian                                  |                 |      | Modi                   | S<br>f identité |                       |                      |        |         |          |            |       |               |
| E            |         |                                             |                 |      |                        |                 | Paiement des          | <b>_</b>             |        | U       |          | Q./        |       | Ýs            |
| •            |         |                                             |                 |      | + Choix                | des places      | Dossiers              | Edition des Dossiers |        | Annuler |          | Ajout Dos: | sier  | Ajout Produit |
| s            | Ori     | Libellé                                     | Min             | Rest | Identité               | Manif           |                       | Séance               | Doss E | Nb      | Monto    | ant Catég  | Tarif |               |
|              | ABO     | ABO EVASION                                 |                 |      | Coef : 1               | tarif : ABO P   | Т                     | 70.00 €              |        |         |          |            |       |               |
|              | ABO     | 4 SPECTACLES AU CI                          | 4/4             |      |                        |                 |                       |                      |        |         |          |            |       |               |
| <u> </u>     | ABO     |                                             |                 |      | FORMATION RODRIGU      | ALCESTE         |                       | DI 18/03/18 20:00    | 5 6    | 2 1     | 19.00    | )€         |       |               |
| -            | ABO     |                                             |                 |      | FORMATION RODRIGU      | ALPES ET PYR    |                       | SA 18/05/19 19:00    | 2 1    |         | 17.00    | E          |       |               |
| -            | ABO     |                                             |                 |      | FORMATION RODRIGE      | CORRESPON       | IDANCES               | ME 12/09/18 19:00    | 2 1    | ( I     | 17.00    | e          |       |               |
|              | ABO     |                                             |                 |      | Coof 1                 | tarif , ABO PI  | T                     | 53.00 £              |        |         | 17.00    | -          |       |               |
|              | ABO     | 3 SPECTACLES MINIA                          | 3/6             |      |                        | IGHT: ADO P     |                       | 00.00 0              |        |         |          |            |       |               |
|              | ABO     |                                             |                 |      | TERRYN Florian         | ALCESTE         |                       | DI 18/03/18 20:00    | 4 6    | 2 1     | 19.00    | €          |       |               |
|              | ABO     |                                             |                 |      | TERRYN Florian         | L'ODYSSEE       |                       | JE 08/02/18 20:00    | 2 6    | 2 1     | 17.00    | €          |       |               |
|              | ABO     |                                             |                 |      | TERRYN Florian         | LE CYCLOPE      |                       | ME 15/11/17 20:30    | 3 F    | 2 1     | 17.00    | €          |       |               |
|              | ABO     |                                             |                 |      | TERRYN Florian         | ELECTRE         |                       | VE 29/12/17 21:00    | 0 0    | D 1     |          |            |       |               |

Cliquer ensuite sur Choix des places comme ci-dessus

Choisir la place sur le plan et cliquer en haut à droite sur **la coche verte** pour valider, comme pour une commande classique

| ELECTRE<br>VENDREDI 17 JUILLET 2020                                                                                                    | - 20:30 (EMPIRE - SALLE 800 (NUM)) Coef: 1/0 Ferry Gilles (59)                                                                                                    | 🗷 🔇 🕥 📀                                                                                                    |
|----------------------------------------------------------------------------------------------------|----------------------------------------------------------------------------------------------------|----------------------------------------------------------------------------------------------------|
| Autres Dates:           Van         17/07/20 20:30           Mar         21/07/20 20:30           Mer         22/07/20 20:30           Ven         24/07/20 20:30           Mar         28/07/20 20:30           Mar         28/07/20 20:30           Mar         28/07/20 20:30 |                                                                                                    | 1 pl.         20,00€           ABONNEMENT         1* CAT 1         20.00€           1 pl.         20,00€                                                                                                    |
| Ven 31/07/20/20/30                                                                                                    | Z       C C C C India India Indi | Types de tarth : 2                                                                                                    |
| DIGI FB TKM                                                                                                    | S       restance       restance       restan                                                                                                    | €         Prix         Disps         C           10         BY 1         20.00 €         0         23           10         BY 2         10.00 €         209         0           10         DT 2         10.00 €         209         0           CAT 3         Intextd         0         1         1           Tox fee Stegee         1         1         1         1 |
|                                                                                                    |                                                                                                    | Hors reserves       BILLETREDUC       FHAC       TICKETNET       IRVITATIONS       I I III IIII IIIIIIIIIIIIIIIIIIIIIIII                                                                                                    |
| Dossier d'option                                                                                                    |                                                                                                    | 2. 2.                                                                                                    |

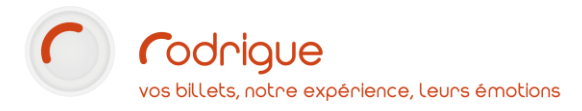

## Votre abonnement est mis à jour et il est toujours en statut réservé.

| *                   | Saisie / Visualisation des            | voeux | Visualisatio  | on du panier 🛛 🚨 🗾         | Visualisation / Modifica | ation abonnements    |        |               |           |                      |             |
|---------------------|---------------------------------------|-------|---------------|----------------------------|--------------------------|----------------------|--------|---------------|-----------|----------------------|-------------|
| Nom /<br>FOR<br>TER | Prénom<br>MATION PODRIGUE<br>RYN Flon |       | payeur        | Imprimer<br>Modif identité | Commande :               | 256                  |        | 🗖 Fa          | cturation |                      |             |
| •                   | m                                     |       |               | Choix des places           | Paiement des<br>Dossiers | Edition des Dossiers | 4      | ()<br>Annuler |           | M./<br>Ajout Dossier | Ajout Produ |
| S Ori               | Libellé                               | Min   | Rest Identité | Manif                      | :                        | Séance               | Doss E | Nb            | Montant   | Catég                | Tarif       |
| ABC                 | ABO EVASION                           |       | Coef : 1      | tarif : ABC                | PT                       | 70.00 €              |        |               |           |                      |             |
| ABC                 | 4 SPECTACLES AU Cł                    | 4/4   |               |                            |                          |                      |        |               |           |                      |             |
| ABC                 |                                       |       | FORMATION     | RODRIGI ALCESTE            | 1                        | DI 18/03/18 20:00    | 5 R    | 1             | 19.00€    |                      |             |
| ABC                 |                                       |       | FORMATION     | RODRIGI ALPES ET           | PYRENEES                 | SA 18/05/19 19:00    | 2 R    | 1             | 17.00€    |                      |             |
| ABC                 |                                       |       | FORMATION     | RODRIGI CORRESPO           | ONDANCES                 | ME 12/09/18 19:00    | 5 R    | 1             | 17.00 €   |                      |             |
| ABC                 |                                       |       | FORMATION     | RODRIGI ELECTRE            | •                        | VE 29/12/17 21:00    | 6 R    | 1             | 17.00 €   |                      |             |
| ABC                 | ABO DECOUVERTE                        |       | Coef : 1      | tarif : ABC                | PT                       | 70.00 €              |        |               |           |                      |             |
| ABC                 | 3 SPECTACLES MINIA                    |       |               |                            |                          |                      |        |               |           |                      |             |
| ABC                 |                                       |       | TERRYN Florid | an ALCESTE                 | 1                        | DI 18/03/18 20:00    | 4 R    | 1             | 19.00 €   |                      |             |
| ABC                 |                                       |       | TERRYN Florid | an L'ODYSSE                |                          | JE 08/02/18 20:00    | 2 R    | 1             | 17.00 €   |                      |             |
| ABC                 |                                       |       | TERRYN Florid | an LE CYCLO                | PE                       | ME 15/11/17 20:30    | 3 R    | 1             | 17.00 €   |                      |             |
| ABC                 |                                       |       | TERRYN Florid | an ELECTRE                 | •                        | VE 29/12/17 21:00    | 8 R    | 1             | 17.00 €   |                      |             |